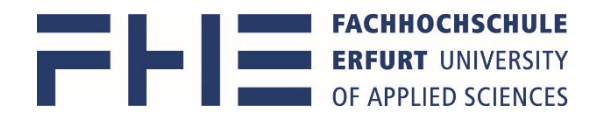

# Anleitung zum Erstellen einer persönlichen Stundenplananzeige in MOSES

Die Software Moses erreichen Sie über den Link <u>https://stundenplan.fh-erfurt.de</u> Die Anmeldung bei Moses erfolgt mit Ihrem **Hochschulaccount**. Bitte beachten Sie, dass Sie durch das Schließen des Browsers nicht automatisch abgemeldet werden. Nutzen Sie den Button **Abmelden**, um sich auszuloggen.

## Stundenplananzeige – Gesamtplan meines Studienganges in meinem Semester

1. Gehen Sie in das Verzeichnis und dort unterhalb von Veranstaltungssuche in die Suche nach Studiengang

| Moses Verzeichnis Hilfe                                             | <b>Moses</b> Verzeichnis Hilfe                               |                                                                   |
|---------------------------------------------------------------------|--------------------------------------------------------------|-------------------------------------------------------------------|
| FACHHOCHSCHULE<br>ERFURT UNIVERSITY<br>OF APPLIED SCIENCES          | FFI FIC                                                      | HOCHSCHULE<br>RT UNIVERSITY<br>PLIED SCIENCES                     |
| Hallo Steffi Studentin!                                             | Persönliche Übersicht<br>Stundenplan                         | Veranstaltungssuche                                               |
| Willkommen zurück bei Moses.<br>Der letzte Login war am 24.08.2021. | Veranstaltungssuche<br>Volltext<br>Nach Organisationseinheit | Hier können Sie das Lehrangebot der FHE nach verschied            |
|                                                                     | Nach Studiengang<br>Nach Label<br>Nach Raum                  | Q Volltext<br>Volltextsuche nach Titel, Organisationseinheiten, D |
|                                                                     | <b>Räume</b><br>Suche                                        | Nach Studiengang<br>Veranstaltungen geordnet nach Studiengang und |

| Stundenplan                                        | Ansicht nach Studiengang                                                                                                    |                   |  |  |
|----------------------------------------------------|----------------------------------------------------------------------------------------------------|-------------------|--|--|
| Veranstaltungssuche                                |                                                                                                    |                   |  |  |
| Volltext                                           | Semester                                                                                                    |                   |  |  |
| Nach Organisationseinheit                          | WiSe 2020/21 SoSe 2021 WiSe 2021/22 Mehr                                                                                                    |                   |  |  |
| Nach Studiengang                                   | Erweiterte Optionen                                                                                                    |                   |  |  |
| Nach Label                                         |                                                                                                    |                   |  |  |
| Nach Raum                                          | Studiengang                                                                                                    | Prüfungsordnungen |  |  |
| Bäume                                              | verk                                                                                                    | Stupo wählen      |  |  |
|                                                    |                                                                                                    |                   |  |  |
| Suche                                              | Master of Science Verkehr und Transport (MSc M                                                                                                    |                   |  |  |
| Suche<br>Nach Gebäude                              | Master of Science <b>Verk</b> ehr und Transport (MSc M<br>VT)                                                                                       | Q Suchen          |  |  |
| Suche<br>Nach Gebäude<br>Nach Organisationseinheit | Master of Science Verkehr und Transport (MSc M<br>VT)<br>Bachelor of Engineering Wirtschaftsingenieur*in<br>Verkehr, Transport, Logistik (BE B VTL) | Q Suchen          |  |  |

anschließend die Prüfungsordnung falls es mehrere zur Auswahl gibt

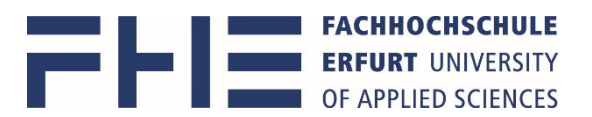

3. Danach sollte mindestens noch nach dem richtigen Semester gefiltert werden,

| Persönliche Übersicht<br>Stundenplan                                                           | Ansicht nach Studieng                                                                        | ang Wirtschaftsingenieur*in Verk                                                                 | kehr, Transport, Logistik (BE) - PO-               |
|------------------------------------------------------------------------------------------------|----------------------------------------------------------------------------------------------|--------------------------------------------------------------------------------------------------|----------------------------------------------------|
| Veranstaltungssuche<br>Volltext<br>Nach Organisationseinheit<br>Nach Studiengang<br>Nach Label | Semester<br>Wise 2020/21 Sose 2021 Wise 2021/22 Mehr.                                        | и                                                                                                |                                                    |
| Nach Raum<br>Räume<br>Suche<br>Nach Gebäude                                                    | Studiengang<br>Bachelor of Engineering Wirtschaftsingenleur*in Ve<br>Fachsemester mindestens | Prüfungsordnungen<br>Wirtschaftsingenieur*in Verkehr, Transport, Log →<br>Fachsemester höchstens | Vertiefungsrichtungen<br>Keine                     |
| Organisationseinheiten                                                                         | Weitere Filter                                                                               | ع کار کار کار کار کار کار کار کار کار کار                                                        | Es wurden keine Gruppen zu Ihrer Auswahl gefunden. |

## und je nachdem zusätzlich nach Vertiefungsrichtungen (Keine, Alle, Vertiefung)

| wise 2020/21 Sose 2021 Wise 2021/22 Men            | <i>Г</i>                                          |                                                     |
|----------------------------------------------------|---------------------------------------------------|-----------------------------------------------------|
| Erweiterte Optionen                                |                                                   |                                                     |
| udiengang                                          | Prüfungsordnungen                                 | Vertiefungsrichtungen                               |
| Bachelor of Engineering Wirtschaftsingenieur*in Ve | Wirtschaftsingenieur*in Verkehr, Transport, Log 🔷 | Alle                                                |
| chsemester mindestens                              | Fachsemester höchstens                            | Keine<br>Alle                                       |
| 3                                                  | 3                                                 | Materialfluss und Logistik<br>Verkehr und Transport |
| Weitere Filter                                     |                                                   | · · · · · · · · · · · · · · · · · · ·               |

## oder/und zusätzlich nach Gruppen und anschließend die Suche starten

| Semester         |                |                  |        |                                                   |   |                        |        |
|------------------|----------------|------------------|--------|---------------------------------------------------|---|------------------------|--------|
| WiSe 2020/21     | SoSe 2021      | WiSe 2021/22     | Mehr   |                                                   |   |                        |        |
| ⊞ Erweiterte Op  | otionen        |                  |        |                                                   |   |                        |        |
| Studiengang      |                |                  |        | Prüfungsordnungen                                 |   | Vertiefungsrichtungen  |        |
| Bachelor of En   | gineering Wirt | schaftsingenieur | *in Ve | Wirtschaftsingenieur*in Verkehr, Transport, Log ~ | - | Keine                  | ~      |
| Fachsemester n   | nindestens     |                  |        | Fachsemester höchstens                            | 1 | Gruppen                | ☑ Alle |
| 1                |                |                  |        | 1                                                 |   | ☑ 1. FS - VTL Gruppe 1 | ^      |
| ⊕ Weitere Filter |                |                  |        | Q Suchen                                          |   | ☑ 1. FS - VTL Gruppe 2 | v      |

## Wenn Sie nicht wissen, in welcher Gruppe Sie sich befinden, können Sie zunächst erst einmal alle Gruppen gewählt lassen und später überflüssige Termine aus ihrem persönlichen Stundenplan wieder entfernen.

Eine Einteilung in eine bestimmte Gruppe erfahren Sie über Ihre Studiengangsleitung in den Begrüßungsveranstaltungen.

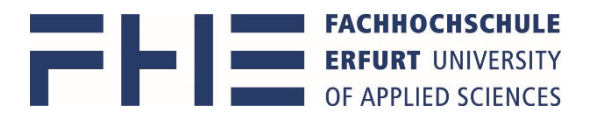

4. Nach erfolgreicher Suche öffnet sich eine Kalender- und eine Listenansicht.

### **Kalenderansicht**

empfehlenswert ist am Anfang die Übersicht über das gesamte **Semester** und aktuell wegen Hybrid-Lehre die Farbgebung **Campus** 

| - WC           | echenplan<br>Einzelne Woche Benut                                                                                    | tzerdefinierter Zeitraum                                                                                                    |                                                                                                    |                                                                                                    |                                                                                                    |
|----------------|----------------------------------------------------------------------------------------------------|----------------------------------------------------------------------------------------------------|----------------------------------------------------------------------------------------------------|----------------------------------------------------------------------------------------------------|----------------------------------------------------------------------------------------------------|
| Farbgebu       | ung 🕑                                                                                                    |                                                                                                    | Weitere Optionen                                                                                                    |                                                                                                    |                                                                                                    |
| ⊖ Lehrfo       | ormat O Campus                                                                                                    |                                                                                                    | <ul> <li>Ausweichtermine</li> <li>Vor- und Nachbe</li> </ul>                                                                              | e anzeigen 🛛 Einzeltermine anz<br>rreitungszeiten anzeigen                                                                           | eigen                                                                                                    |
|                | Mo.                                                                                                    | Di.                                                                                                    | Mi.                                                                                                    | Do.                                                                                                    | Fr.                                                                                                    |
| 08:00          | Mathematik (T) (Vorlesung)<br>EBW dual praxisintegriert, EBW grunds<br>Online-Campus<br>Schmidt, Jürgen 🚔 🕶          |                                                                                                    |                                                                                                    | Technik wissenschaftlichen Arbeite<br>VTL Gruppe 1<br>Online-Campus<br>Schindhelm, Birgit 🗮 🗸                                        | Grundlagen Verkehrsplanung (T) ( <sup>1</sup><br>EBW-1 dual praxisintegriert, EBW-1 gru<br>Online-Campus<br>Weidauer, Martin |
| 10:00          | Grundlagen Informatik (T) (Vorlesu<br>EBW dual praxisintegriert, EBW grunds<br>Online-Campus<br>Herfert, Michael 👚 🕶 | Straßenverkehr (Verkehrstechnisk<br>VTL Gruppe 1,VTL VTL Gruppe 2, VTL<br>A-04 4.1.04 A-04 4.1.04<br>Adler, Uwer Kühnel, Cargen | Öffentlicher Pers Schienenverkehr<br>VTL Gruppe 2, VTL VTL Gruppe 1, VTL<br>A-04 4.1.04 A-04 4.1.04<br>Große, Christige Lehmann, Mittgeel | Darstellungstechniken (T) (Vorlesu<br>EBW-1 dual praxisintegriert, EBW-1 gru<br>Online-Campus<br>Adler, Uwe; Häusler, Christian; Wau | Grundlagen Verkehrsträger (T) (Vo<br>EBW-1 dual praxisintegriert, EBW-1 gru<br>Online-Campus<br>Große, Christine             |
| 12:00          |                                                                                                    | Mathematik (T) (Übung)<br>VTL Gruppe 2, VTL Gruppe 1<br>A-04 4.1.04<br>Schmidt, Jürgen                                          |                                                                                                    | Technik wissenschaftlichen Arbeite<br>VTL Gruppe 2<br>Online-Campus<br>Schindhelm, Birgit                                            | Einführung in die Betriebswirtscha<br>EBW dual praxisintegriert, EBW grunds<br>Online-Campus<br>Moser, Ulrich 🗮 🗸            |
| 14:00<br>15:00 |                                                                                                    |                                                                                                    |                                                                                                    | Datenaufbereitung und Programm<br>VTL Gruppe 2, VTL Gruppe 1<br>Online-Campus                                                        | Einführung in die Betriebswirtscha<br>EBW dual praxisintegriert, EBW grunds<br>Online-Campus                                 |
| 16:00          |                                                                                                    | ÷ -                                                                                                    |                                                                                                    | Girbert, Marcus 💮 👻                                                                                                    | Moser, Ulrich 👚 🕳                                                                                                    |
| 17:00          |                                                                                                    |                                                                                                    |                                                                                                    |                                                                                                    |                                                                                                    |

## **Listenansicht**

die Listenansicht fasst mehrere Termine (z.B. Gruppen) einer Veranstaltung zusammen, die durch Aufklappen angezeigt werden können

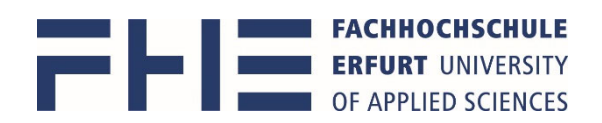

#### Liste der Veranstaltungen (16)

|                                                         |                      | 🛓 Liste als iCa | ll-Datei exportieren 👻 | Liste als Excel-Datei exportie | eren        |
|---------------------------------------------------------|----------------------|-----------------|------------------------|--------------------------------|-------------|
| Veranstaltung 🔺                                         | Format \$            | Pflichttyp ≎    | Fachsemester \$        | Gruppen                        |             |
| Darstellungstechniken (T) (Vorlesung/Übung)             | LV / Vorlesung/Übung | Pflicht         | 1                      | EBW dual praxisintegriert      | +           |
| Datenaufbereitung und Programmierung in Excel (         | LV / Übung           | Pflicht         | 1                      | VTL Gruppe 2 (1.FS), VTL       | +           |
| Einführung in die Betriebswirtschaftslehre (T) (Übu     | LV / Übung           | Pflicht         | 1                      | EBW dual praxisintegriert      | <b>+</b>    |
| Einführung in die Betriebswirtschaftslehre (T) (Vorl    | LV / Vorlesung       | Pflicht         | 1                      | EBW dual praxisintegriert      | +           |
| Grundlagen Informatik (T) (Vorlesung)                   | LV / Vorlesung       | Pflicht         | 1                      | EBW dual praxisintegriert      | ÷           |
| Grundlagen Verkehrsplanung (T) (Vorlesung)              | LV / Vorlesung       | Pflicht         | 1                      | EBW dual praxisintegriert      | <b>+</b>    |
| Grundlagen Verkehrsträger (T) (Vorlesung)               | LV / Vorlesung       | Pflicht         | 1                      | EBW dual praxisintegriert      | <b>(</b> +) |
| Mathematik (T) (Übung)                                  | LV / Übung           | Pflicht         | 1, 2                   | VTL Gruppe 2 (1.FS), VTL       | +           |
| Mathematik (T) (Vorlesung)                              | LV / Vorlesung       | Pflicht         | 1, 2                   | EBW dual praxisintegriert      | +           |
| Öffentlicher Personennahverkehr (ÖPNV) (T) (Vorle       | LV / Vorlesung       | Pflicht         | 1                      | VTL Gruppe 2 (1.FS), VTL       | +           |
| Schienenverkehr (T) (Vorlesung)                         | LV / Vorlesung       | Pflicht         | 1                      | VTL Gruppe 2 (1.FS), VTL       | <b>+</b>    |
| Straßenverkehr (T) (Vorlesung)                          | LV / Vorlesung       | Pflicht         | 1                      | VTL Gruppe 2 (1.FS), VTL       | <b>+</b>    |
| Technik wissenschaftlichen Arbeitens (T) (Übung)     Im | LV / Übung           | Pflicht         | 1                      | VTL Gruppe 2 (1.FS)            |             |
| کر VTL Gruppe 1                                         | LV / Übung           | Pflicht         | 1                      | VTL Gruppe 1 (1.FS)            | <b>+</b>    |
| L VTL Gruppe 1 (Kopie 1)                                | LV / Übung           | Pflicht         | 1                      | VTL Gruppe 1 (1.FS)            | +           |
| Լ VTL Gruppe 2                                          | LV / Übung           | Pflicht         | 1                      | VTL Gruppe 2 (1.FS)            | +           |
| Verkehrstechnische Grundlagen des Straßenverkeh         | LV / Vorlesung       | Pflicht         | 1                      | VTL Gruppe 2 (1.FS), VTL       | +           |

5. mit Mauszeiger über einer Veranstaltung, werden in einem Pop-Up-Fenster weitere Daten angezeigt.

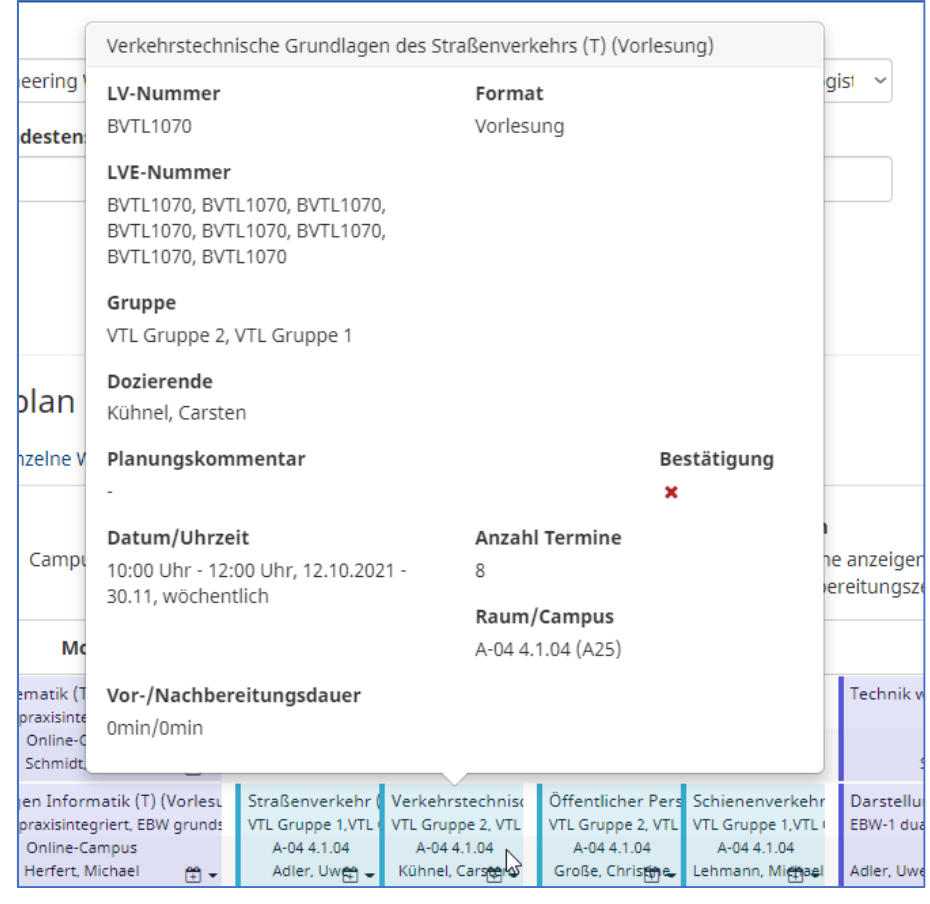

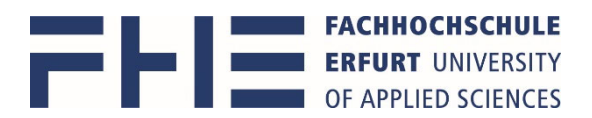

6. Über das Kalendersymbol können Veranstaltungen und deren Termine in den persönlichen Stundenplan hinzugefügt werden

| Mathematik (T) (Übung)<br>VTL Gruppe 2, VTL Gruppe 1<br>A-04 4.1.04<br>Schmidt, Jürgen |                                                            |
|----------------------------------------------------------------------------------------|------------------------------------------------------------|
|                                                                                        | Zu Stundenplan hinzufügen                                  |
| Liste als iCal-Datei exportiere                                                        | Liste als Excel-Datei exportieren                          |
| Fachsemester \$                                                                        | Gruppen                                                    |
| 1                                                                                      | EBW dual praxisintegriert (1.FS                            |
| 1                                                                                      | VTL Gruppe 2 (1.FS), VTL Grup 🛱 Zum Stundenplan hinzufügen |
| 1                                                                                      | EBW dual praxisintegriert (1.FS 🛱                          |

7. Zur Übernahme des persönlichen Stundenplanes in ein eigenes Kalenderprogramm geht man auf das Kalender-Abonnement in **Persönliche Übersicht** > **Stundenplan** 

| Persönliche Übersicht     | <i>c</i> , 1    |                                   |                                        |                                              |                                                      |                                          |
|---------------------------|-----------------|-----------------------------------|----------------------------------------|----------------------------------------------|------------------------------------------------------|------------------------------------------|
| Stundenplan               | Stund           | enplan                            |                                        |                                              |                                                      |                                          |
| Veranstaltungssuche       |                 |                                   |                                        |                                              |                                                      |                                          |
| Volltext                  | Hier können Sie | e sich ihren persönlichen Stunde  | nplan zusammenstellen. Beachten Sie je | doch, dass die hier ausgewählten Veranstaltu | ungen lediglich den angezeigten Stun                 | denplan betreffen und keine verbindliche |
| Nach Organisationseinheit | An- oder Abmel  | ldung zu Kursen, Tutorien, Prakti | ka etc. darstellen.                    |                                              |                                                      |                                          |
| Nach Studiengang          | Semester        |                                   |                                        |                                              |                                                      |                                          |
| Nach Label                | WiSe 2020/21    | SoSe 2021 WiSe 2021/22            | Mehr                                   |                                              |                                                      |                                          |
| Nach Raum                 |                 |                                   |                                        |                                              |                                                      | Kalender-Abonnement                      |
| Räume                     |                 |                                   |                                        |                                              |                                                      | in Rolender Abonnement                   |
| Suche                     | Semester        | Einzelne Woche Benutzero          | efinierter Zeitraum                    |                                              |                                                      |                                          |
| Nach Gebäude              | Farbgebung 🕼    | E.                                |                                        | Weitere Optionen                             |                                                      |                                          |
| Nach Organisationseinheit | Lehrformat      | O Campus                          |                                        | Ausweichtermine anz<br>Vor- und Nachbereitu  | eigen 🗹 Einzeltermine anzeigen<br>ngszeiten anzeigen |                                          |
| Organisationseinheiten    |                 | Ma                                | Di                                     | Mi                                           | Do                                                   | E.                                       |
|                           | 08:00           | WO.                               | 0.                                     |                                              | 50.                                                  |                                          |
|                           | 09:00           |                                   |                                        |                                              |                                                      |                                          |
|                           | 10:00           |                                   |                                        |                                              |                                                      |                                          |
|                           | 10.00           |                                   |                                        |                                              |                                                      |                                          |
|                           | 11:00           |                                   |                                        |                                              |                                                      |                                          |
|                           | 12:00           |                                   |                                        |                                              |                                                      |                                          |
|                           |                 |                                   |                                        |                                              |                                                      |                                          |

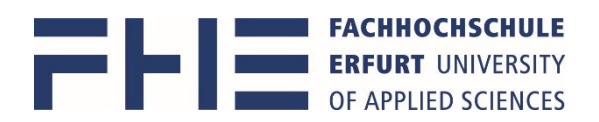

| Stundenplan im persönlichen Kalender abonnieren                                                                                                    | IC . |
|----------------------------------------------------------------------------------------------------|------|
| Durch Aktivieren der URL können Sie die Veranstaltungen des ausgewählten<br>Semesters in Ihrem persönlichen Kalender abonnieren und erhalten automatisch<br>Updates. Dies funktioniert mit den meisten gängigen Kalendern, die das "Kalender-<br>Abonnieren" über eine URL im iCal-Format unterstützen. Im Google-Kalender geht<br>das zum Beispiel unter "Kalender hinzufügen > Per URL" . |      |
| Aktivieren Schließen                                                                                                    |      |

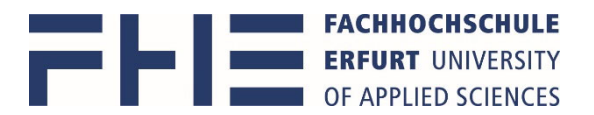

# Stundenplananzeige – Auswahl weiterer Veranstaltungen außerhalb meines Curriculums

Falls Sie weitere Veranstaltungen z.B. aus anderen Fachbereichen, anderen Semestern, Wahlmodule usw. hinzufügen möchten, können Sie über die **Veranstaltungssuche** dann Suche nach **Volltext**, oder Suche nach **Organisationseinheit** oder Suche nach **Studiengang** gehen

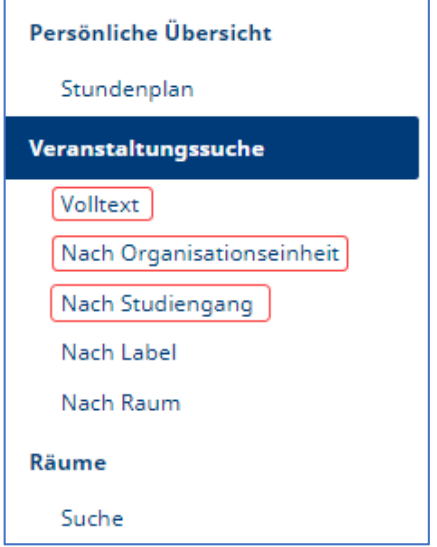

Die gefundenen Veranstaltungen können ebenfalls über das Kalendersymbol dem persönlichen Stundenplan hinzugefügt werden

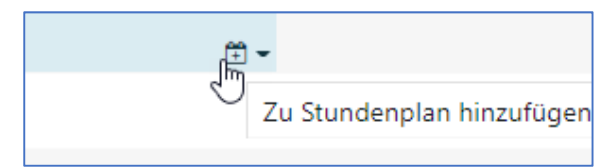

## 1. Suche nach Volltext

Wichtig dabei ist wiederum die Auswahl des Semesters sowie das Aufklappen der erweiterten Optionen ...

| Volltextsuche                                                               |          |
|-----------------------------------------------------------------------------|----------|
| Semester<br>WiSe 2020/21 SoSe 2021 WiSe 2021/22 Mehr<br>Erweitente Optionen |          |
| ☑ Veranstaltungsname                                                        |          |
| ☑ LV-Nummer                                                                 |          |
| Beschreibung                                                                |          |
| ☑ Organisationseinheit                                                      |          |
| ☑ Label                                                                     |          |
| ☑ Dozent*in                                                                 |          |
| Verantwortliche                                                             |          |
| Ansprechpartner*in                                                          |          |
| Suchbegriff                                                                 |          |
|                                                                             |          |
|                                                                             | Q Suchen |

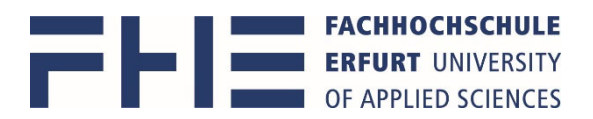

## um den richtigen Zeitraum bestimmen zu können, bevor ein Suchbegriff eingegeben wird

| Semester                                 |                        |            |            |
|------------------------------------------|------------------------|------------|------------|
| Wi5e 2020/21 SoSe 2021 WiSe 2021/22 Mehr |                        |            |            |
| Erweiterte Optionen                      |                        |            |            |
| Startdatum                               |                        | Enddatum   |            |
| Mo.                                      | 13.09.2021 💼           | Do.        | 31.03.2022 |
| Startzoit                                |                        | Endroit    |            |
| startzeit                                |                        | Endzeit    |            |
|                                          | 00:00                  |            | 23:59:59   |
| ☑ Finschließlich Wochenende              |                        |            |            |
| Formate                                  |                        | Sprache    |            |
|                                          | A New York Carlos Alle |            |            |
| ✓ Beratung                               |                        | Deutsch    |            |
|                                          |                        | 🗹 Englisch |            |
|                                          |                        |            |            |
| Viewew/Peckee                            |                        |            |            |
|                                          |                        |            |            |
|                                          |                        |            |            |
|                                          |                        |            |            |
|                                          |                        |            |            |
| Projekt                                  |                        |            |            |
| Semestereröffnungsveranstaltung          |                        |            |            |
| ✓ Seminar                                | ~                      |            |            |
|                                          |                        |            |            |
| Treffer bei                              |                        |            |            |
| ☑ Veranstaltungsname                     |                        |            |            |
| ☑ LV-Nummer                              |                        |            |            |
| ✓ Beschreibung                           |                        |            |            |
| ✓ Organisationseinheit                   |                        |            |            |
| ☑ Label                                  |                        |            |            |
| ☑ Dozent*in                              |                        |            |            |
| T Verent un stick -                      |                        |            |            |
|                                          |                        |            |            |

### Das Ergebnis der Volltextsuche wird in Listenform angezeigt.

| Suchbegriff                                      |                                |                                                    |                           |
|--------------------------------------------------|--------------------------------|----------------------------------------------------|---------------------------|
| Brückenkurs                                      |                                |                                                    |                           |
|                                                  | Q <u>Suchen</u>                |                                                    |                           |
| 3 Treffer                                        | 14 44 <b>1</b> 55 51 <b>50</b> | ~                                                  |                           |
|                                                  |                                |                                                    |                           |
| Name 🔺                                           | Format 🗢                       | Treffer ≎ Bei                                      |                           |
| Brückenkurs Mathematik                           | LV / Brückenkurs               | Veranstaltungsname                                 | ( <u>+</u>                |
| Brückenkurs Mathematik Übungsgruppe LGF (Hybrid) | LV / Brückenkurs               | Veranstaltungsname                                 | ±                         |
| Brückenkurs Physik                               | LV / Brückenkurs               | Veranstaltungsname                                 | <u>۲</u>                  |
|                                                  | 1 × × 50                       | ~                                                  |                           |
|                                                  |                                | 🛓 Liste als iCal-Datei exportieren 🔺   🗷 Liste als | s Excel-Datei exportieren |

# Die gefundenen Veranstaltungen können wiederum mit dem Kalendersymbol dem persönlichen Stundenplan hinzugefügt werden

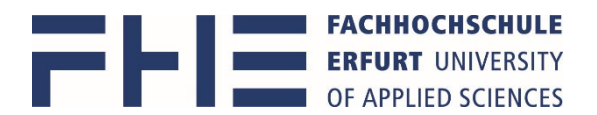

Um sich genauere Informationen zu einer Veranstaltung zu holen (z.B. sicher gehen ob es die richtige Veranstaltung ist), kann der Name angeklickt werden, um ...

| Name 🔺                                               |
|------------------------------------------------------|
| <br>Brückenkurs Mathematik                           |
| <br>Brückenkurs Mathematik Übungsgruppe LGF (Hybrid) |
| <br>Brückenkurs Physik                               |

in die Veranstaltungsansicht zu kommen

| Brückenkurs                                                                                                   | Mathematik (I.V. / F                                       | Brückenkurs)                         |                                       |                                                                    |                                       |         |
|----------------------------------------------------------------------------------------------------|------------------------------------------------------------|--------------------------------------|---------------------------------------|--------------------------------------------------------------------|---------------------------------------|---------|
|                                                                                                    |                                                            | ,                                    |                                       |                                                                    |                                       |         |
|                                                                                                    |                                                            |                                      |                                       | 🛱 7u mainem Stundenslan hinaufüren                                 | + Als iCal expections                 | neicht  |
|                                                                                                    |                                                            |                                      |                                       | E zumenen standenplan ninzaragen                                   |                                       | marchie |
| LV-Nummer                                                                                                    |                                                            |                                      |                                       |                                                                    |                                       |         |
| Semester                                                                                                    | SoSe 2021                                                  |                                      |                                       |                                                                    |                                       |         |
| Ansprechpartner                                                                                               |                                                            |                                      |                                       |                                                                    |                                       |         |
| Verantwortlich                                                                                                |                                                            |                                      |                                       |                                                                    |                                       |         |
| Dozierend                                                                                                    |                                                            |                                      |                                       |                                                                    |                                       |         |
| Zugeordnet zu Fachhochschule Erfurt<br>L Grundlagenzentrum<br>L, Mattematisch-Naturwissenschaftliches Zentrum |                                                            |                                      |                                       |                                                                    |                                       |         |
| URL                                                                                                    |                                                            |                                      |                                       |                                                                    |                                       |         |
| Label                                                                                                    |                                                            |                                      |                                       |                                                                    |                                       |         |
| Sprache                                                                                                    | Deutsch                                                    |                                      |                                       |                                                                    |                                       |         |
| Verknüpfte Modulnummern                                                                                       |                                                            |                                      |                                       |                                                                    |                                       |         |
| Datum<br>Mo., 13.09.2021 - Fr., 17.09.2021                                                                    | (Blocktermin)                                              | <b>Zeit</b><br>09:00 Uhr - 10:30 Uhr |                                       | Räume/Campus<br>A-06 6.2.46                                        |                                       |         |
|                                                                                                    |                                                            |                                      |                                       |                                                                    |                                       |         |
| A A Mo., 13.09.2021 - Fr., 17.0                                                                               | Datum<br>A Mo., 13.09.2021 - Fr., 17.09.2021 (Blocktermin) |                                      |                                       | Raume, Campus<br>8 Räume, (A25, A25, A25, A25, A25, A25, A25, A25, |                                       |         |
| Einzeltermine ausklappen                                                                                      | Einzeltermine ausklappen                                   |                                      |                                       |                                                                    |                                       |         |
| Semester Einzelne Woche                                                                                       | Benutzerdefinierter Zeitraum                               |                                      |                                       |                                                                    |                                       |         |
| Wochenauswahl                                                                                                 |                                                            |                                      |                                       |                                                                    |                                       |         |
| Mo.                                                                                                    | 13.09.2021                                                 |                                      | < 13.09                               | 0.2021 - 19.09.2021(SW 22) >                                       |                                       |         |
| Farbgebung 🛛<br>🖲 Lehrformat 🔿 Campus                                                                         |                                                            |                                      | Weitere Optionen                      | gszeiten anzeigen                                                  |                                       |         |
| Mo., 13.                                                                                                    | 09.2021 Di., 14.0                                          | 09.2021                              | Mi., 15.09.2021                       | Do., 16.09.2021                                                    | Fr., 17.09.2021                       |         |
| 08:00                                                                                                    |                                                            |                                      |                                       |                                                                    |                                       |         |
| 09:00 Brückenkurs<br>10:00 A-06 (                                                                             | Mathematik Brückenkurs<br>52.46 A-06                       | Mathematik<br>5.2.46                 | Brückenkurs Mathematik<br>A-06 6.2.46 | Brückenkurs Mathematik<br>A-06 6.2.46                              | Brückenkurs Mathematik<br>A-06 6.2.46 |         |

Über die "Zurück"-Funktion des Browsers gelangt man wieder in die Suchergebnisliste

## 2. Suche nach Organisationseinheit

ist ähnlich aufgebaut wie Suche nach Studiengang

3. Suche nach Studiengang

siehe Erläuterung am Anfang dieses Dokuments

## Bei Fragen helfen wir Ihnen gern.

## Kontakt

E-Mail: <a href="mailto:stundenplanung@fh-erfurt.de">stundenplanung@fh-erfurt.de</a>